作成日:2024年1月11日

# CLEVAS (動画配信サーバ)

# K課程学生向け 手順書

お問合せ: eラーニングセンター

⊠ wc-staff@cdel.uec.ac.jp

### **CLEVAS(動画配信サーバ)とは?**

【CLEVASのトップページ】 :del.uec.ac.jp/clevas/ 🍳 🖄 🚖 😩 

CLEVAS (動画配信サーバ)は、教育映像コンテンツを 蓄積して、管理・配信することに特化したシステムです。

CLEVASでは、学生ユーザのリクエストに応じて、 ストリーミング形式による動画配信を行います。

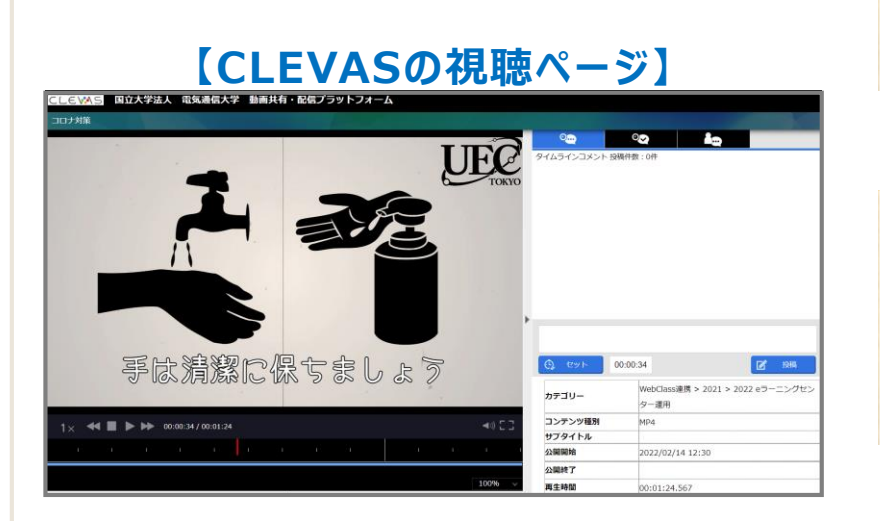

CLEVASでは、動画へのコメント投稿やマーク投稿など 教員-学生間のコミュニケーション機能を備えています。

## CLEVASへのログイン方法

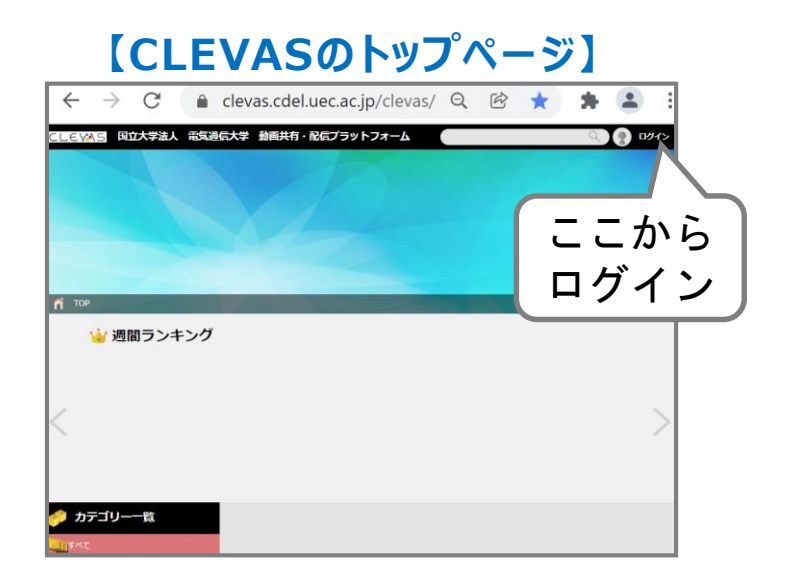

CLEVAS URL 下記にアクセスしてください。

https://clevas.cdel.uec.ac.jp/clevas/

トップ画面の右上、「ログイン」をクリックしてください。 電通大の統合認証ログインページに遷移します。

電通大の**UECアカウントとパスワードを入力します**。 ログイン完了後、CLEVASのトップ画面が表示されます。

#### 講義動画の保存場所を確認する

※カテゴリーとは動画を管理する Windowsのフォルダのようなもの

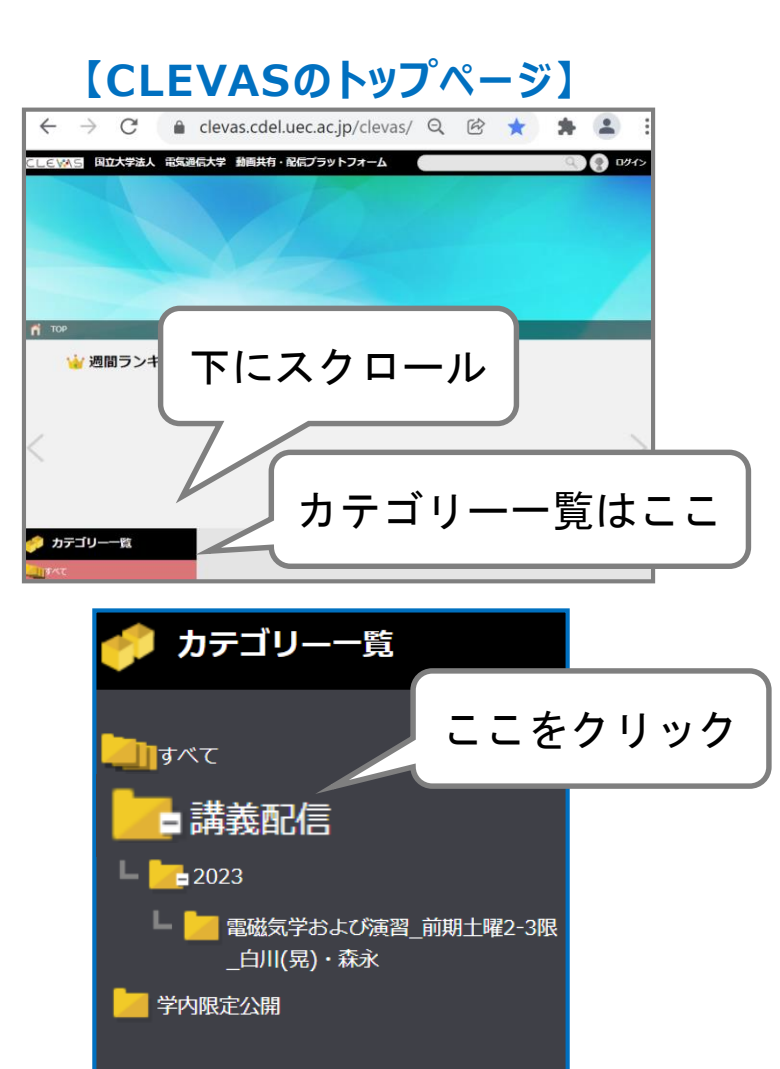

トップ画面の左下に「カテゴリー一覧」があります。 ユーザーが視聴可能なカテゴリーのみを表示しています。

「講義配信」カテゴリーをクリックしてください。 下位階層に「年度」と「講義名・・・」が表示されます。

受講する**講義名のカテゴリーをクリックしてください**。 選択したカテゴリーに含まれる動画を一覧表示します。

#### 動画一覧から講義動画を選択する

#### 【CLEVASの動画一覧ページ】

| CLE₩\S 国立大学法人 電気通信大学 動画共有・配信プラットフォーム                                                                                                    |                                                                                                    |                                                                                                    | ۱ לידלים 😓 🏟 🔍                                                                                                    |                                      |
|----------------------------------------------------------------------------------------------------|----------------------------------------------------------------------------------------------------|----------------------------------------------------------------------------------------------------|----------------------------------------------------------------------------------------------------|--------------------------------------|
| 👚 тор                                                                                                    |                                                                                                    |                                                                                                    |                                                                                                    |                                      |
| 🙀 週間ランキング                                                                                                    |                                                                                                    |                                                                                                    |                                                                                                    |                                      |
| 1位<br><u>test_E4-222_20220329-2</u><br>公開開始: 2022/03/30 00:00<br>公開終了:<br>再生時間: 00:04:59.000<br>画面サイズ: 1280x720px                                   | <b>2位</b><br>「「「「「」」」」<br>「」」」」<br>にないファイルからユーザー<br>公開解: 2022/02/09<br>一般開終: 2022/02/09<br>一般開終: 2022/02/09<br>一般開修: 00:02:46.81<br>画面サイズ: 1728×1080p | 3位<br>グルー・・・<br>6<br>x<br>3位<br>マスクを感む絵用し<br>シロナ対策<br>公開時始: 2022/02/1<br>公開時始: 2022/02/1<br>公開時始: 2022/02/1<br>公開時始: 2022/02/1<br>公開時始: 1920x1084 | 3位                                                                                                    | あらしと朝日<br>01/28<br>:23.150<br>:720px |
| <ul> <li>カテゴリー一覧</li> <li>&lt;1&gt;2件</li> <li>すべて</li> <li>講義配信</li> <li>2022</li> <li>電磁気学および演習_前期土曜2-3限<br/>_斎藤(弘)・谷口</li> <li>学内限定公開</li> </ul> |                                                                                                    | 1 9件 (デスト)2回目の西5-101 2022<br>公開開始: 2022/01/31 15:05<br>公開終了:<br>再生時間: 00:14:53.667                                                                | 作成日時降順       〇       ●         (万スト)1回目@西5-101 2022       10021/031 15:05         開開始:       2022/01/31 15:05         開時行:       2022/01/31 15:05         開時行:       100001090000 |                                      |

画面中央の動画一覧から、視聴する講義画面をクリックしてください。 視聴ページが新しいタブで開かれます。

#### 講義動画を視聴する方法

#### 【CLEVASの視聴ページ】

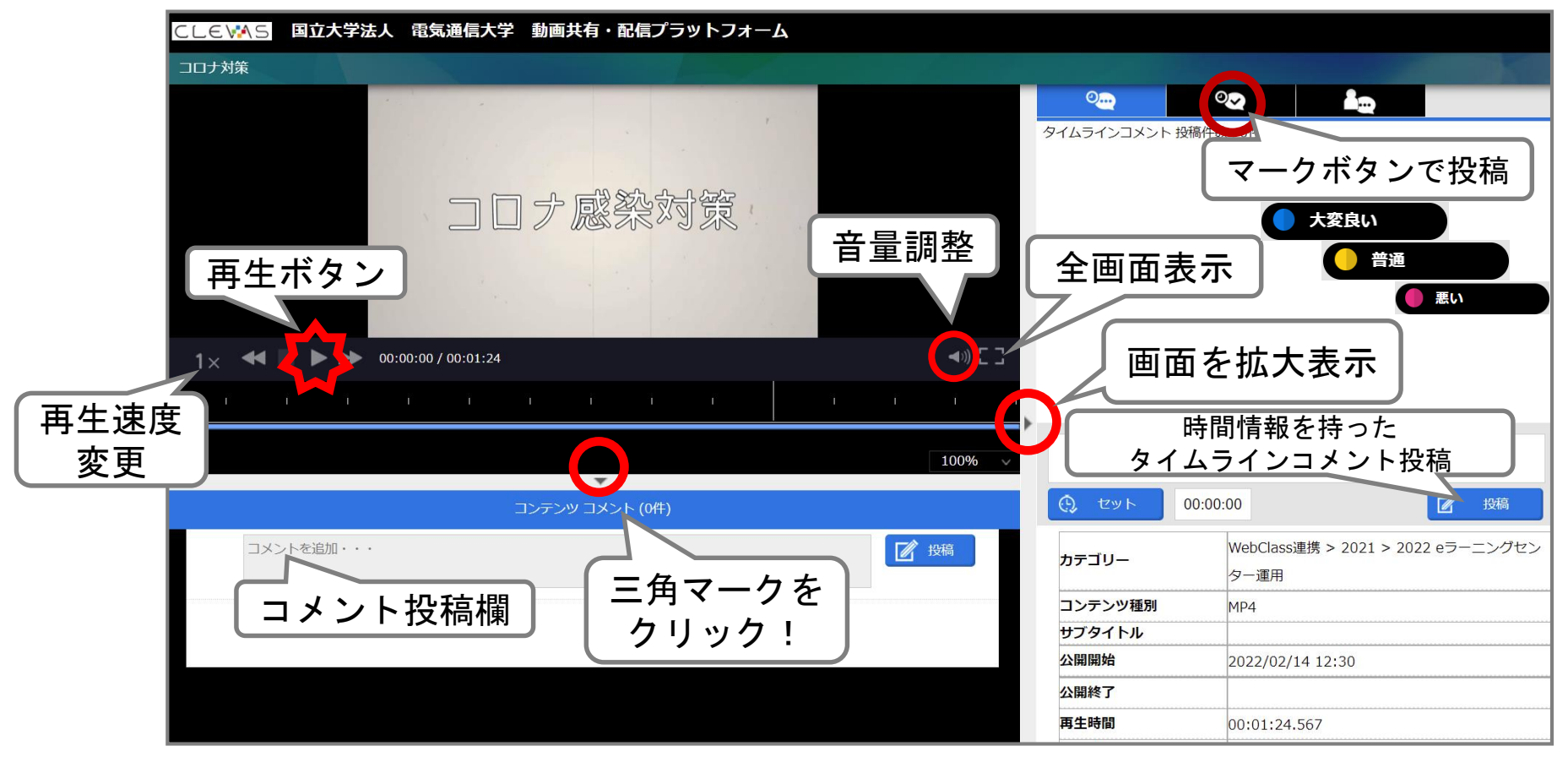

再生ボタンを押すと、赤い縦棒の再生バーが、その下に青い再生ポジションが表示されます。